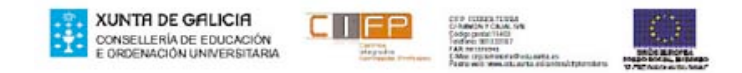

#### Ficha: CENTRALITA LG GDK16

## PROGRAMACIÓN USANDO EL TELÉFONO DE OPERADORA:

# **CENTRALITA GDK 16**

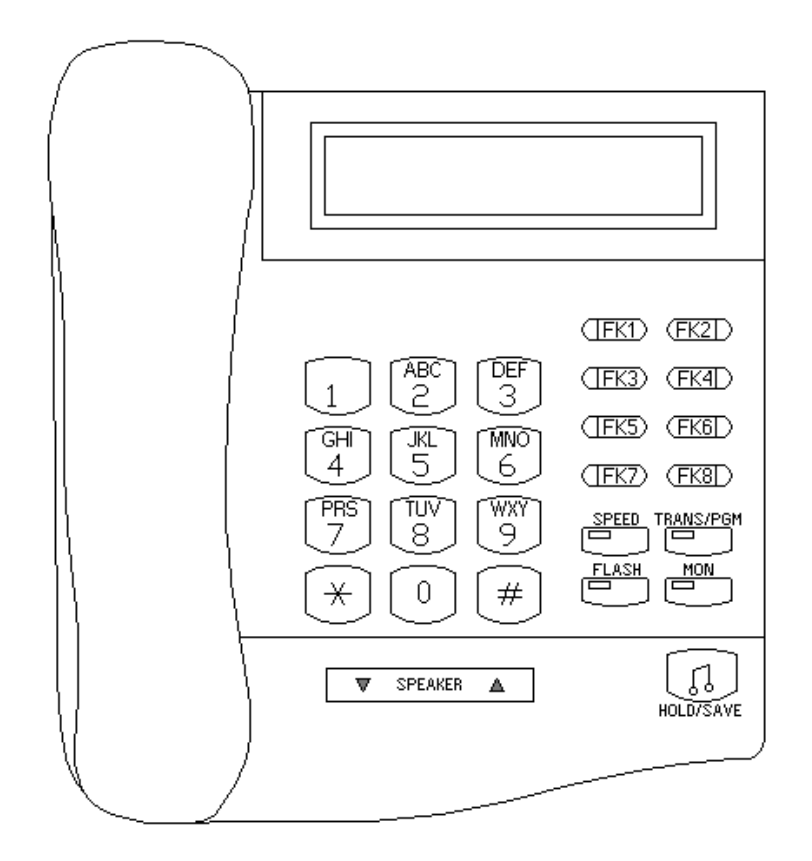

# 1. ENTRAR EN EL MODO "PROGRAMACIÓN" :

• La programación de la central se lleva a cabo desde un teléfono digital. Este teléfono será la extensión 10 ó 100 (extensiones de 2 ó 3 dígitos).

(descogar y marcar [TRANS/PGM] + \* + #) $\rightarrow$  en el display LCD aparece el primer mensaje de programación

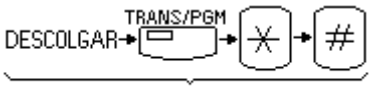

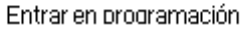

Importante: siempre se deben leer los mensajes del display. En ellos se nos indica las opciones que tenemos para continuar.

Si no se pulsa HOLD/SAVE Guardar

Para salir del modo programación: colgar el teléfono (o volver a pulsar la tecla [MON])

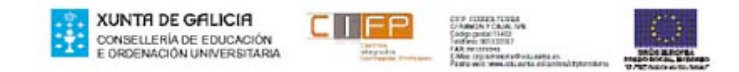

- Dentro del modo programación, el teléfono pierde sus funciones  $\rightarrow$  sólo para programación
- Nomenclatura:
  - ➤ MM (Main Menu): Menú principal → Es el primer menú al acceder al modo de programación.
  - BTN1, BTN2..: Teclas flexibles (Flex Key) 1, 2...
     Servirán para introducirnos en los distintos submenús.

Cuando los posibles valores de un campo sean YES / NO, se cambia de un valor a otro pulsando sucesivamente BTN1

# 2. FECHA Y HORA

# **2.1.** En primer lugar hay que modificar el modo de presentación de fecha y hora:

- 1: formato 24 horas, Día/Mes/Año
- 2: formato 24 horas, Mes/Día/Año
- 3: formato 12 horas, Día/Mes/Año
- 4: formato 12 horas, Mes/Día/Año

Introducimos:

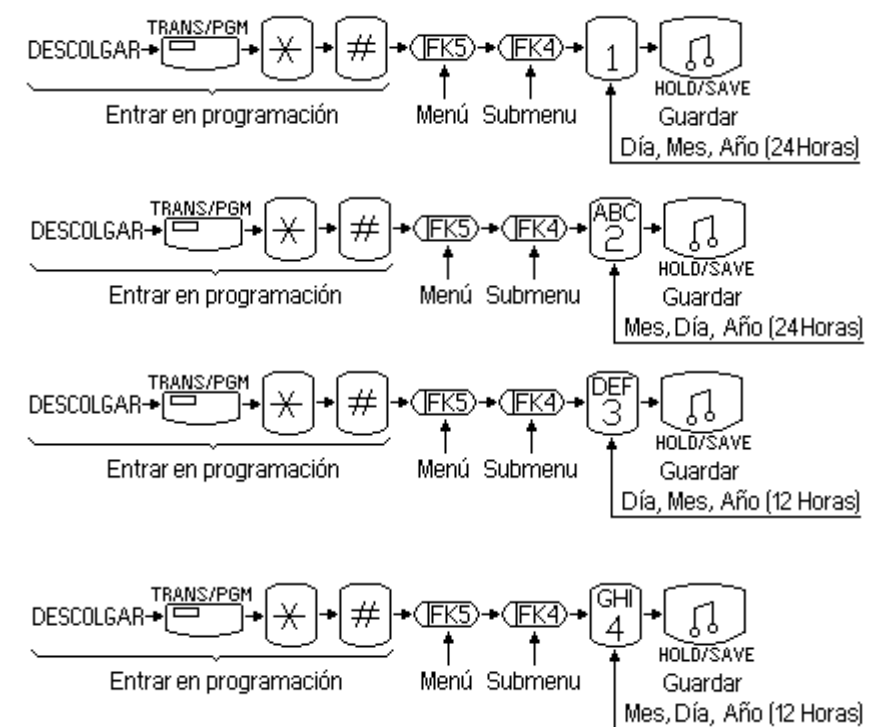

# 2.2. Colocación de la fecha y hora actual:

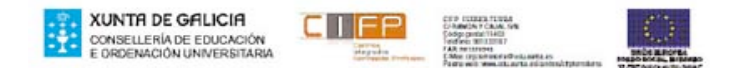

Supongamos que

son las 20 horas y 55 minutos del 28 de Febrero del 2013 teclearemos:

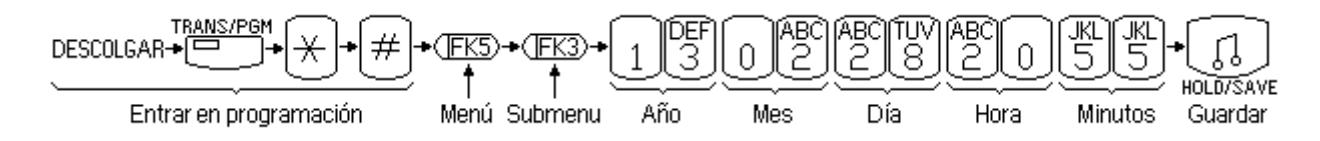

# 3. PLAN DE NUMERACIÓN:

Podemos utilizar el plan de numeración básico con extensiones a 2 dígitos, aunque o a 3 dígitos.

Para cambiarlo:

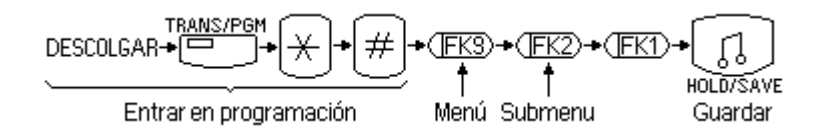

Como no tenemos tecla flexible 9

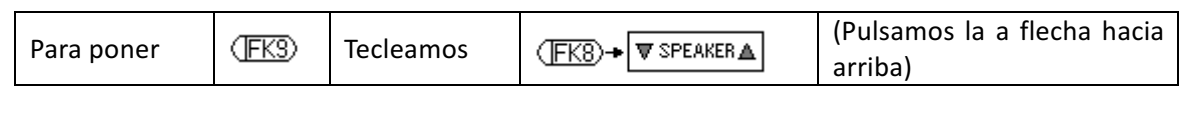

Entonces sería:

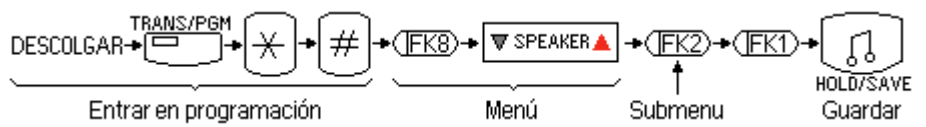

Nota: Al pulsar la tecla flexible FK1 si tenemos un sistema de numeración de 2 dígitos pasa a 3 y si teníamos 3 pasa a 2 (cada vez que la pulsamos cambia)

# 4. MODIFICACIÓN DE LA NUMERACIÓN DE EXTENSIONES

Por defecto las extensiones vienen definidas a tres dígitos y la primera extensión específica es la 100.

Habiendo cambiado las extensiones a 2 dígitos, la central tiene por defecto nombradas de la 10 a la 25 y están asignadas a los puertos de salida de la central DKT1, DKT2, SLT1... que están nombrados en el programa con 01, 02, 03...respectivamente.

Por defecto, con el plan de numeración a dos dígitos, las extensiones están numeradas de la siguiente manera:

| NUMERACIÓN POR DEFECTO DE LAS EXTENSIONES |           |        |           |  |         |                |        |           |
|-------------------------------------------|-----------|--------|-----------|--|---------|----------------|--------|-----------|
| Numeración a 2 dígitos                    |           |        |           |  | Numerac | ión a 3 dígito | S      |           |
| N⁰                                        | N⁰        | Nº     | N⁰        |  | N⁰      | N⁰             | Nº     | N⁰        |
| puerto                                    | extensión | puerto | extensión |  | puerto  | extensión      | puerto | extensión |

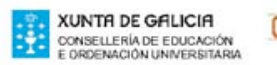

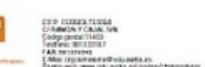

| 01 | 10 | 05 | 14 | 01 | 100 | 05 | 104 |
|----|----|----|----|----|-----|----|-----|
| 02 | 11 | 06 | 15 | 02 | 101 | 06 | 105 |
| 03 | 12 | 07 | 16 | 03 | 102 | 07 | 106 |
| 04 | 13 | 08 | 17 | 04 | 103 | 08 | 107 |

Si necesitamos modificar la numeración de las extensiones, debemos emplear el menú siguiente:

Ejemplo: Vamos a asignar la al puerto 3 (Flex Key 3) la extensión 32:

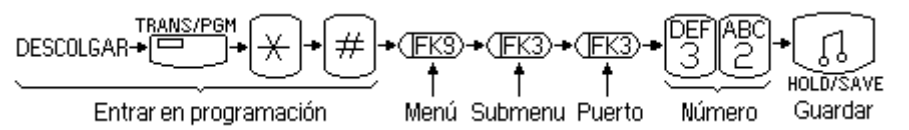

Como no tenemos tecla flexible 9

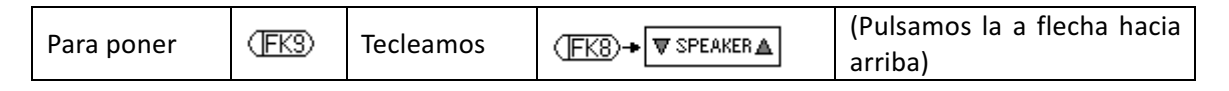

Entonces sería:

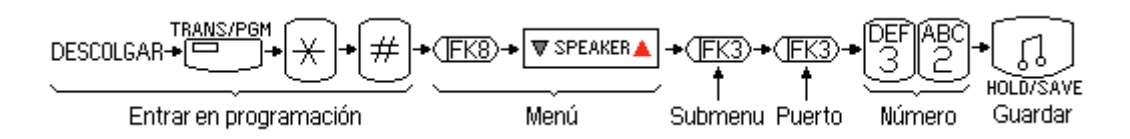

# **5 GRUPOS DE EXTENSIONES**

• Extensiones agrupadas para que las llamadas entrantes puedan ser encaminadas a una extensión concreta o a un grupo de extensiones

• Hasta 4 grupos de extensiones (GR61, 62, 63, 64) con un máximo de 6 extensiones cada uno.

• Tipos de grupos de extensiones:

Tipo  $1 \rightarrow$  Grupo Circular: sonará en la siguiente extensión a la última que recibió una llamada al grupo. Si no contesta, sonará en la siguiente extensión del grupo, y así sucesivamente si no se contesta. La llamada permanecerá en la última extensión que compone el grupo.

Tipo 2  $\rightarrow$  Grupo Terminal: sonará en la primera extensión del Grupo. Si no es contestada irá a la siguiente del Grupo y así continuará hasta llegar a la última del Grupo en la que permanecerá.

Tipo 3  $\rightarrow$  Grupo UCD: sonará en la extensión que lleve más tiempo en reposo.

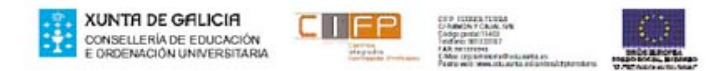

## Tipo 4 $\rightarrow$ VM o

Grupo de Correo de Voz: Este grupo se asigna para correo de voz y sólo las extensiones SLT son asignadas como miembros del grupo. Cuando una llamada es enrutada a un grupo de correo, el sistema buscará un miembro libre en el grupo con tipo Terminal o Circular

Tipo 5  $\rightarrow$  Grupo Timbre o Ring: sonará en todas las extensiones del grupo.

## **5.1 CREAR GRUPO DE RING**

Elegimos el Grupo 61 por lo que al elegir el grupo pulsaremos la tecla flexible  $\rightarrow$  FK1

Si elegimos otro grupo sería: Grupo 62  $\rightarrow$  FK2, Grupo 63  $\rightarrow$  FK3, Grupo 64  $\rightarrow$  FK4 El tipo de grupo es el 5

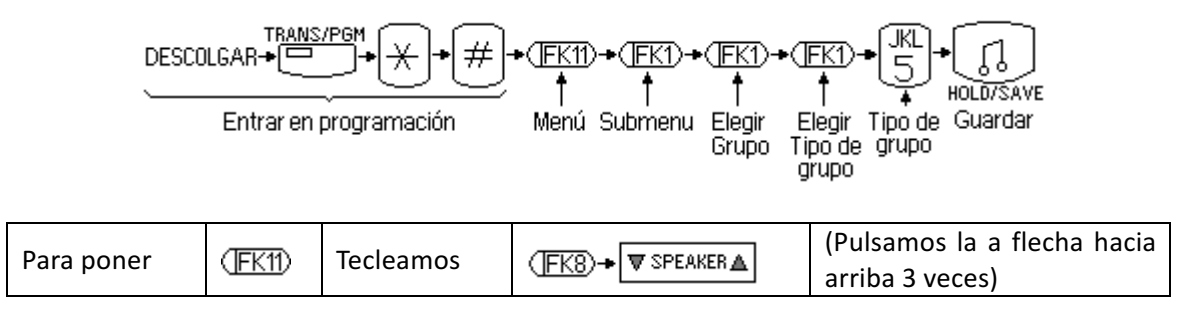

# 5.3 ASIGNAR EXTENSIONES PARA GRUPO DE RING

Podemos asignar un máximo de 6 extensiones por grupo. Vamos a asignar al grupo de RING que hemos creado las extensiones 102, 103 y 109

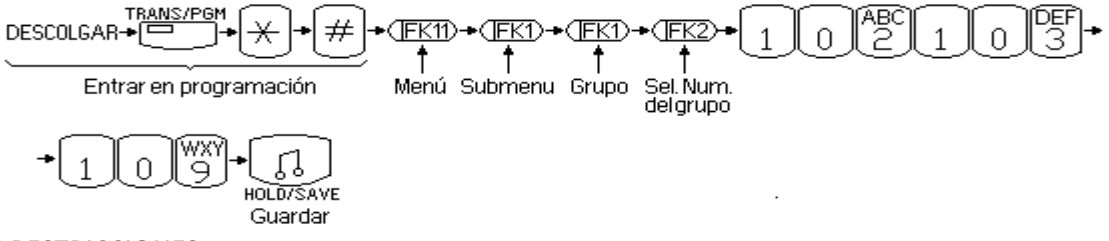

## 6 RESTRICCIONES:

EJEMPLO: Impedir que la extensión 108 pueda llamar a teléfonos que comiencen por 639.

Lo primero que debemos hacer es crear la tabla de restricciones:

La estructura de la tabla de restricciones es la siguiente:

1 TABLA A → Permitidos → 20 posiciones o líneas. (La tabla se elige con FK1)
2 TABLA A → Denegados → 10 posiciones o líneas. . (La tabla se elige con FK2)
3 TABLA B → Permitidos → 20 posiciones o líneas. . (La tabla se elige con FK3)

4 TABLA B  $\rightarrow$  Denegados ---- 10 posiciones o líneas. . (La tabla se elige con FK4)

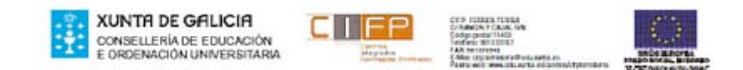

Posiciones en la tabla  $\rightarrow$  01, 02, 03,...

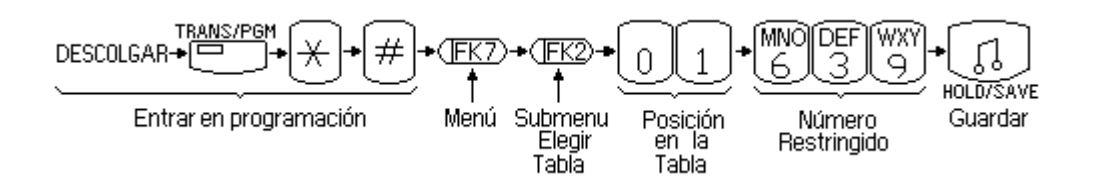

#### APLICAR RESTRICCIONES A EXTENSIONES

Aplicar las restricciones a las extensiones 102 y 103.

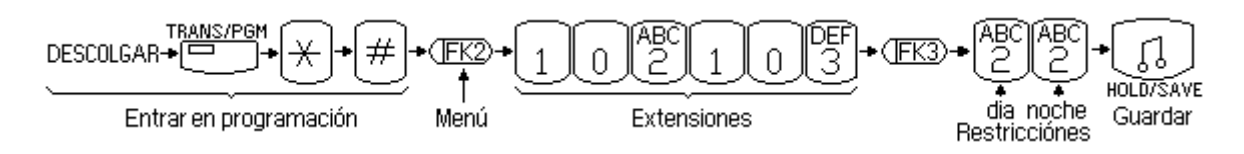

Cuando de introduce un rango de extensiones o de líneas, se hace seguido. Por ejemplo, para el rango de extensiones 100-115, marcar 100115 en el teclado numérico.

Si solo vamos a poner una extensión, por ejemplo la 108, se indica que el rango de extensiones es108 - 108 y marcaremos 108108.

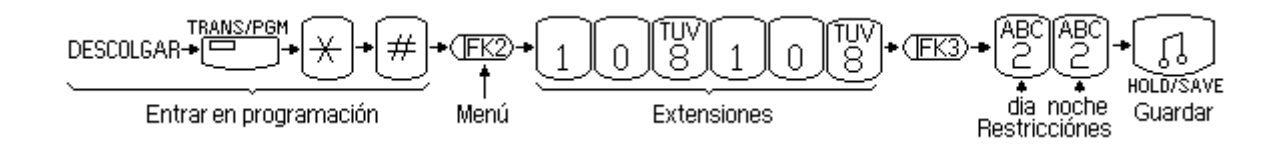

Los valores posibles para los dígitos de restricciones son:

- 1.- No hay restricción.
- 2.- Permitido/denegado TABLA A.
- 3.- Permitido/denegado TABLA B.
- 4.- Permitido/denegado TABLA A y B.
- 5.- Denegado el 0 como 1º dígito y leer la tabla excepciones.
- 6.- Máximo 8 dígitos. Tabla de excepciones.
- 7.- Solamente llamadas internas.

## **PROGRAMACIÓN CON PC:**

En primer lugar, con la centralita desconectada conectaremos la trajeta MBF de la centralita con el puerto serie del PC utilizxando un cable RS232C.

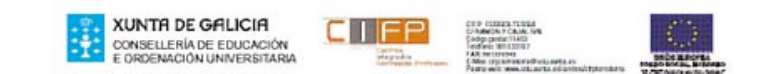

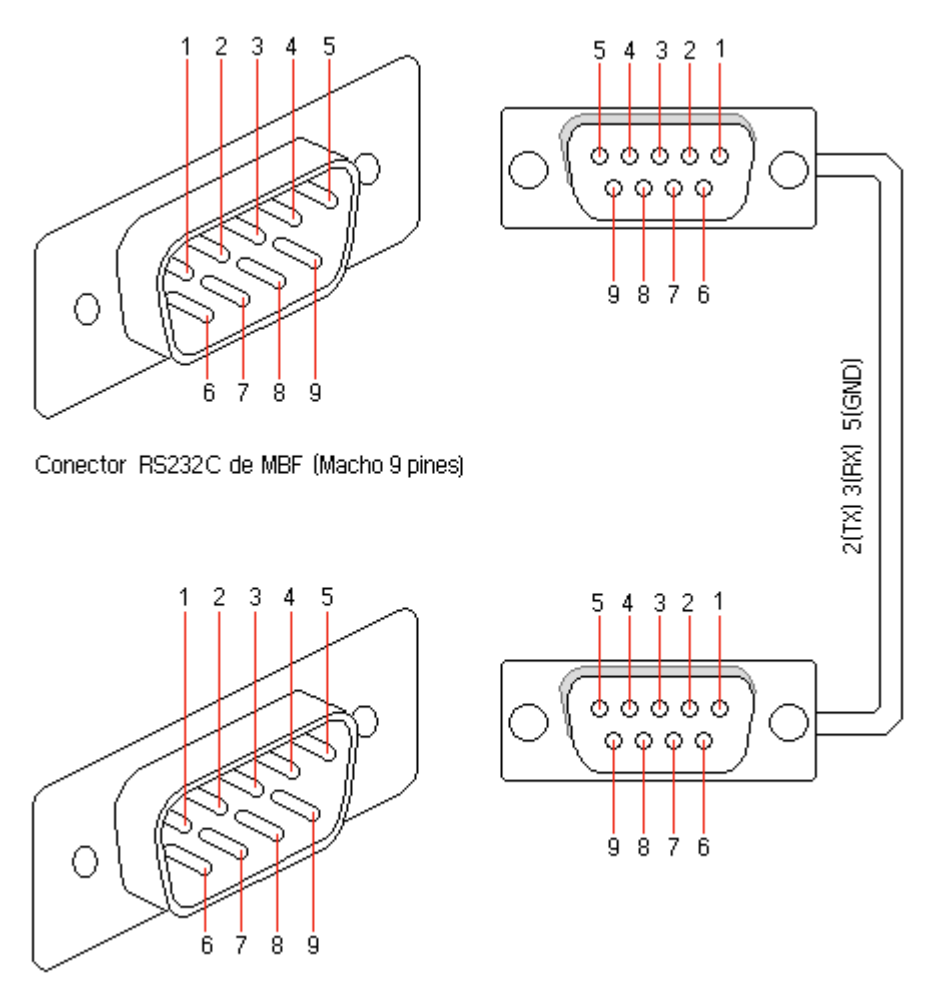

Conector RS232C del PC (Macho 9 pines)

El cable es un cable recto en el que solo se utilizan los cables 2, 3 y 5 el resto no están conectados.

Una vez conectado el cable arrancaremos el PC y pondermos en funcionamiento la centralita.

Seleccionamos el programa de la centralita GDK 16 y lo cargaremos en el PC.

CARGAMOS EL PROGRAMA:

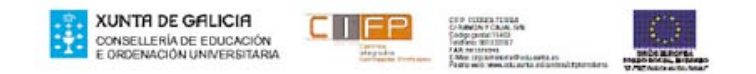

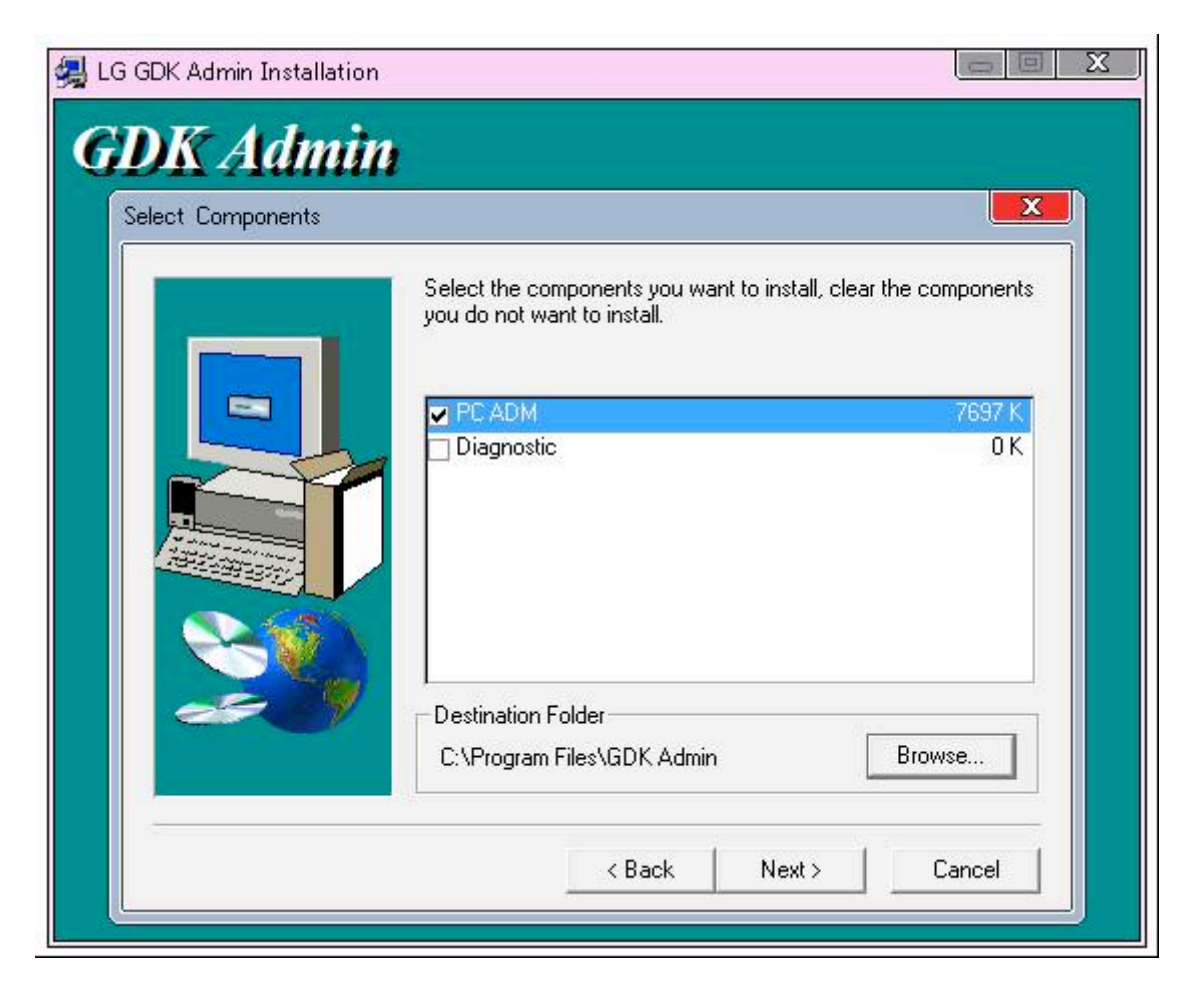

UNA VEZ CARGADO EL PROGRAMA LO INICIAMOS:

Iniciamos el programa y nos pide una clave de acceso es  $\rightarrow$  lgeadm

| GDK Admin GSWAD - A.0Ci                                                       | X      |
|-------------------------------------------------------------------------------|--------|
| This program is password protected.<br>Please enter your password to continue | ОК     |
| Password:                                                                     | Cancel |
| Igeadm                                                                        |        |
|                                                                               |        |

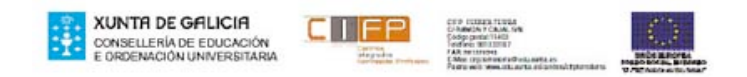

Entramos en el programa, aparece la pantalla:

| 🖀 G  | DKAdı | min          |                |              |      |             |
|------|-------|--------------|----------------|--------------|------|-------------|
| File | Pgm   | Transfer     | Comm Port      | Clear Screen | View | Help        |
| 2    |       | <b>a</b> (1) | <b>1</b> 🗐 590 | NAHE 23 23   | ? (  | <b>&gt;</b> |

VISTA DE LOS MENUS DE LA BARRA DE HERRAMIENTAS:

| <u>F</u> ile | <u>P</u> gm<br>Open Lu<br><u>C</u> lose L<br>E <u>xi</u> t               | <u>T</u> ransfer<br>og File<br>og File                               | <u>C</u> omm Port                                                                                | Clear <u>S</u> creen                                  | ⊻iew             | Help              |                                             |                                    |
|--------------|--------------------------------------------------------------------------|----------------------------------------------------------------------|--------------------------------------------------------------------------------------------------|-------------------------------------------------------|------------------|-------------------|---------------------------------------------|------------------------------------|
| <u>F</u> ile | <u>P</u> gm<br><u>A</u> dmin<br>Sys S<br>Sta <u>N</u> a<br><u>K</u> eyse | <u>T</u> ransfer<br>peed<br>ame<br>t adm                             | <u>C</u> omm Port                                                                                | Clear <u>S</u> creen                                  | ⊻iew             | Help              |                                             |                                    |
| <u>F</u> ile | <u>P</u> gm                                                              | <u>T</u> ransfer<br><u>U</u> pLoa<br><u>D</u> ownl<br><u>F</u> lashL | <u>C</u> omm Port<br>d<br>_oad<br>JpLoad                                                         | Clear <u>S</u> creen                                  | View             | Help              |                                             |                                    |
| <u>F</u> ile | <u>P</u> gm                                                              | <u>T</u> ransfer                                                     | <u>Comm</u> Port<br>Port <u>Oper</u><br>Settings<br>Dial Phone<br>PhoneBool<br>Board <u>T</u> ra | Clear <u>S</u> creen<br>n<br><br>k Dial<br>ce Setting | ⊻iew             | Help              |                                             |                                    |
|              |                                                                          | <u>F</u> il                                                          | e <u>P</u> gm <u>T</u> r                                                                         | ansfer <u>C</u> omn                                   | n Port           | Clear <u>S</u> ci | reen <u>V</u> iew<br><u>T</u> oolb<br>Statu | Help<br>ar<br>us Bar               |
|              |                                                                          | <u>File P</u> gm                                                     | <u>T</u> ransfer <u>i</u>                                                                        | <u>C</u> omm Port (                                   | Clear <u>S</u> c | reen <u>V</u> ie  | ew Help<br><u>A</u> bou<br><u>C</u> ont     | ıt GDK <u>A</u> dmi<br>ents on Adr |

nin

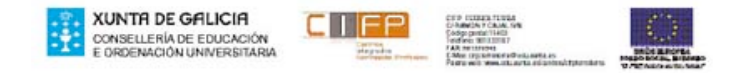

Communication Settings Baud Rate ΟK ○ 1200 ○ 4800 C 300 ○ 2400 ④ 9600 © 600 Cancel Type <u>D</u>ata Bits Stop Bits Elow Control C Direct 07 08 ⊙ 1. 0.2 None Modem С C CTS/RTS C **ISDN** Parity Com Port Modem Init Command at &F1 None Com1 Ŧ 🔘 Odd C Com2 Modem Escape Command +++ Even Com3 C C 🔘 Com4 Modem Hangup Command ath0

Configuramos los puertos de acuerdo con la siguiente figura:

Una vez configurados los puertos , se procedera a abrir el puerto de comunicación. Este se abre en el comando Comm port.

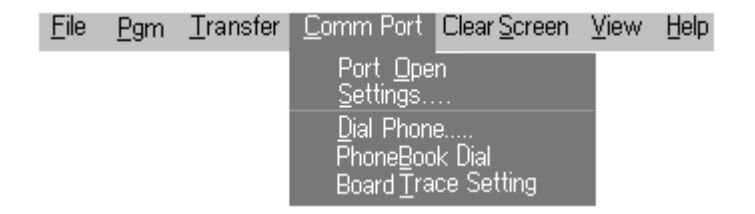

# PROGRAMACIÓN

Entramos en el menú PGM y dentro de este menú, en el submenú Admin.

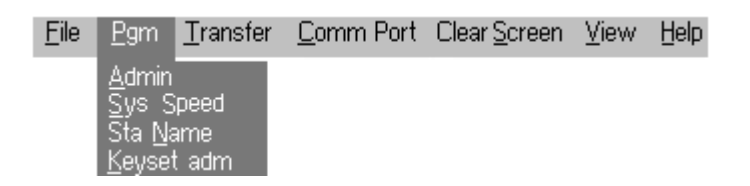

Nos pide una contraseña de administrador → La dejamos en BLANCO y pulsamos Intro

| GDK Admin GSWAD- A.OCi                                                    | ×      |
|---------------------------------------------------------------------------|--------|
| Please enter ADMIN password of GDK<br>system. If no password, just enter. | ОК     |
| Password:                                                                 | Cancel |
|                                                                           |        |
|                                                                           |        |

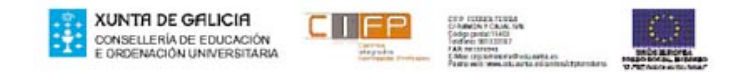

Aparece en pantalla el siguiente menú:

| COMMAND   | × |
|-----------|---|
|           |   |
| OK Cancel |   |

CAMBIO DE FECHA:

Expandimos el menú → SYSTEM BASE PROGRAMMING

| СОММАНД                                                                                                    | X |
|----------------------------------------------------------------------------------------------------|---|
| <ul> <li>INITIALIZATION</li> <li>STATION BASE PROGRAMMING</li> <li>CO LINE BASE PROGRAMMING</li> <li>ISDN PROGRAMMING</li> <li>SYSTEM BASE PROGRAMMING</li> <li>SYSTEM TIMERS</li> <li>TOLL TABLE</li> <li>SYSTEM AUTHORIZATION CODE</li> <li>FLEXIBLE NUMBER PLAN</li> <li>LCR PROGRAMMING</li> <li>STATION GROUP</li> <li>PRINT DATABASE</li> </ul> |   |
| OK Cancel                                                                                                    |   |

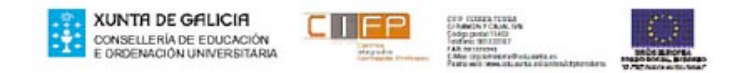

Elegimos como queremos ver la fecha en el visor del teléfono, vamos a  $\rightarrow$  LCD DATA/TIME DISPLAY MODE

| СОММАНД                       | × |
|-------------------------------|---|
| 🖻 🦷 🧮 SYSTEM BASE PROGRAMMING |   |
| SYSTEM ATTRIBUTES             |   |
| ATTENDANT ASSIGNMENT          |   |
| SETTING SYSTEM DATE/TIME      |   |
| LCD DATE/TIME DISPLAY MODE    |   |
|                               |   |
| 🔤 🧮 🗖 DID/DISA DESTINATION    |   |
| - TOUSA RETRY COUNTER         |   |
| SMDR ATTRIBUTES               |   |
| 🔽 PULSE DIAL/SPEED RATIO      |   |
| ALARM ATTRIBUTES              |   |
|                               |   |
|                               |   |
| OK Cancel                     |   |

Elegimos un modo de fecha de 1 a 4, ponemos en el cuadradito el número y pulsamos →OK

| LCD DATE/TIME DISPLAY MODE                             |  |  |  |  |
|--------------------------------------------------------|--|--|--|--|
| SYS PGM, LCD DISPLAY MODE<br>12/DDMMYY, DIAL MODE(1-4) |  |  |  |  |
| 24ddmmyy/24mmddyy/12ddmmyy/12mmddyy                    |  |  |  |  |
| Save Exit                                              |  |  |  |  |

No cambiamos el modo fecha, pulsamos → EXIT

Cambiamos la fecha elegimos  $\rightarrow$  SETTING SYSTEM DATE/TINE  $\rightarrow$  Pulsamos OK

| COMMAND                                                                                                    | × |
|----------------------------------------------------------------------------------------------------|---|
| SYSTEM BASE PROGRAMMING   SYSTEM ATTRIBUTES   ATTENDANT ASSIGNMENT   SETTING SYSTEM DATE/TIME   LCD DATE/TIME DISPLAY MODE   PBX ACCESS CODE   DID/DISA DESTINATION   DISA RETRY COUNTER   SMDR ATTRIBUTES   PULSE DIAL/SPEED RATIO   ALARM ATTRIBUTES   EXTERNAL CONTROL CONTACT |   |
| OK                                                                                                    |   |

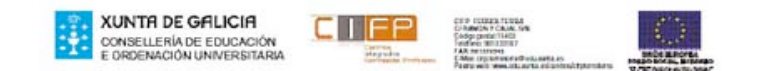

| SETTING SYSTEM DATE/TIME |                                                   |  |  |  |
|--------------------------|---------------------------------------------------|--|--|--|
|                          | SYS PGM,SET DATE/TIME<br>15/03/12 20:42 (10DIGIT) |  |  |  |
| YYMMDD-HHMM              | Exit                                              |  |  |  |

Hoy es el 7 de Marzo del año 2013 y son las 20 horas 45 minutos, ponemos →1303072045

| SETTING SYSTEM DATE/TIM                            | E    | X |
|----------------------------------------------------|------|---|
| SYS PGM, SET DATE/TIME<br>15/03/12 20:42 (10DIGIT) |      |   |
| Save                                               | Exit |   |

## CAMBIAR SISTEMA DE NUMERACIÓN DE EXTENSIONES

Expandimos el menú → FLEXIBLE NUMBER PLAN

| СОММАНД                                                                                                    | × |
|----------------------------------------------------------------------------------------------------|---|
| <ul> <li>INITIALIZATION</li> <li>STATION BASE PROGRAMMING</li> <li>CO LINE BASE PROGRAMMING</li> <li>ISDN PROGRAMMING</li> <li>SYSTEM BASE PROGRAMMING</li> <li>SYSTEM TIMERS</li> <li>TOLL TABLE</li> <li>SYSTEM AUTHORIZATION CODE</li> <li>FLEXIBLE NUMBER PLAN</li> <li>LCR PROGRAMMING</li> <li>STATION GROUP</li> <li>PRINT DATABASE</li> </ul> |   |
| OK Cancel                                                                                                    |   |

 $\mathsf{Pulsamos} \to \mathsf{OK}$ 

Pulsamos  $\rightarrow$  Save

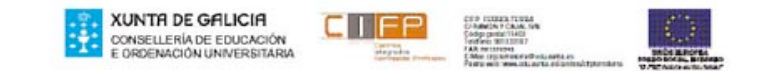

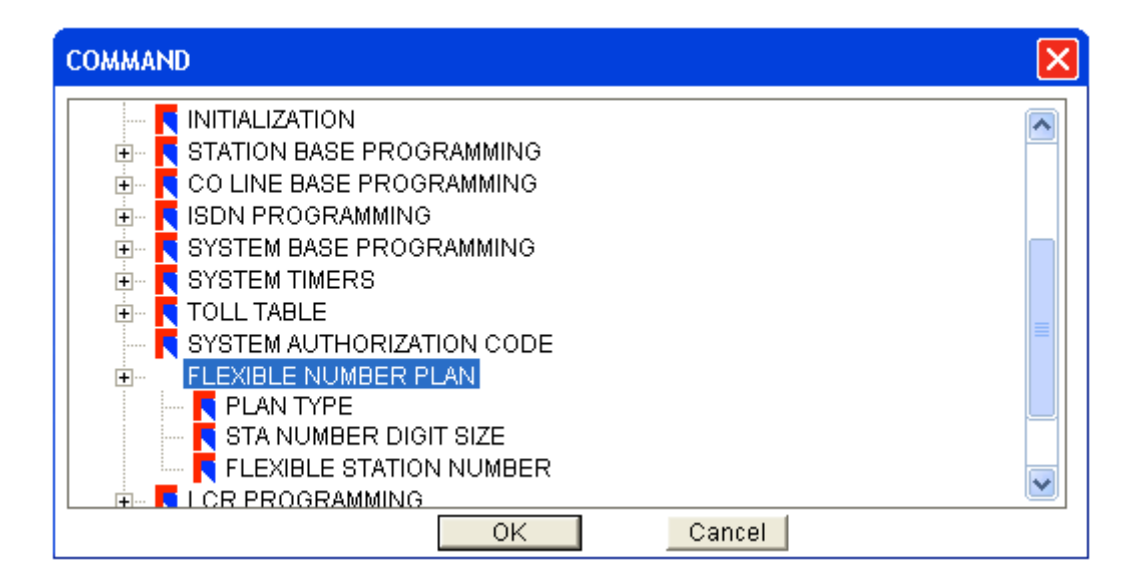

#### $\mathsf{Seleccionamos} \to \mathsf{STA} \ \mathsf{NUMBER} \ \mathsf{DIGIT} \ \mathsf{SIZE}$

| 0 | СОММАНД                                                                                                    | × |
|---|----------------------------------------------------------------------------------------------------|---|
|   | COMMAND<br>INITIALIZATION<br>STATION BASE PROGRAMMING<br>CO LINE BASE PROGRAMMING<br>SYSTEM BASE PROGRAMMING<br>SYSTEM BASE PROGRAMMING<br>SYSTEM TIMERS<br>TOLL TABLE<br>SYSTEM AUTHORIZATION CODE<br>FLEXIBLE NUMBER PLAN<br>PLAN TYPE<br>STA NUMBER DIGIT SIZE<br>FLEXIBLE STATION NUMBER |   |
|   | ICR PROGRAMMING           OK         Cancel                                                                                                    |   |

#### $\mathsf{Pulsamos} \to \mathsf{OK}$

| STA NUMBER DIGIT SIZE |                            | × |
|-----------------------|----------------------------|---|
|                       | STA NUMBER DIGIT SIZE<br>2 |   |
| 🗖 3/2 (On/Off)        |                            |   |
| Save                  | Exit                       |   |

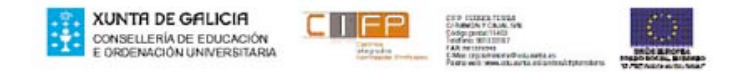

Las extensiones están configuradas con 2 digitos y vamos a cambiar a 3,escribimos 3 en el cuadrado.

| STA NUMBER DIGIT SIZE |                            | X |
|-----------------------|----------------------------|---|
|                       | STA NUMBER DIGIT SIZE<br>2 |   |
| 3 3/2 (On/Off)        |                            |   |
| Save                  | e Exit                     |   |

 $\mathsf{Pulsamos} \twoheadrightarrow \mathsf{Save}$ 

CAMBIAR NUMEROS A LAS EXTENSIONES:

En el menú → FLEXIBLE NUMBER PLAN

Seleccionamos la opción → PLAN TIPE

| СОММАНД                                                                                                    | × |
|----------------------------------------------------------------------------------------------------|---|
| INITIALIZATION   INITIALIZATION BASE PROGRAMMING   IND PROGRAMMING   IND PROGRAMMING |   |
| OK Cancel                                                                                                    |   |

 $Pulsamos \rightarrow OK$ 

Aparece la pantalla:

| PLAN TYPE                    | K |
|------------------------------|---|
| NUMBERING PLAN TYPE<br>BASIC |   |
| BASIC/EXTENSION              |   |
| Save Exit                    |   |

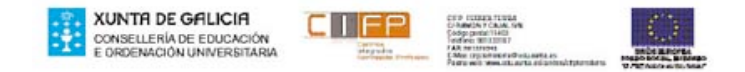

## Seleccionamos la casilla $\rightarrow$ BASIC/EXTENSION

| PLAN TYPE                    | X |
|------------------------------|---|
| NUMBERING PLAN TYPE<br>BASIC |   |
| BASIC/EXTENSION Save Exit    |   |

 $\mathsf{Pulsamos} \to \mathsf{Save}$ 

En el menú  $\rightarrow$  FLEXIBLE NUMBER PLAN

Seleccionamos la opción  $\rightarrow$  FLEXIBLE STATION NUMBER

| СОММАНД   | × |
|-----------|---|
|           |   |
|           |   |
|           |   |
|           |   |
|           | ≡ |
|           |   |
|           |   |
|           |   |
| OK Cancel |   |

 $\mathsf{PULSAMOS} \to \mathsf{OK}$ 

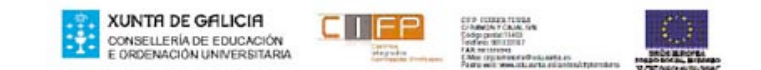

| FLEXIBLE STATION | NUMBER |                              |                    | × |
|------------------|--------|------------------------------|--------------------|---|
|                  | FL     | EXIBLE STA NUME<br>FLX KEY 4 | BERING<br>F STA NO |   |
| port 1           |        | port 13                      |                    |   |
| port 2           |        | port 14                      |                    |   |
| port 3           |        | port 15                      |                    |   |
| port 4           |        | port 16                      |                    |   |
| port 5           |        |                              |                    |   |
| port 6           |        |                              |                    |   |
| port 7           |        |                              |                    |   |
| port 8           |        |                              |                    |   |
| port 9           |        |                              |                    |   |
| port 10          |        |                              |                    |   |
| port 11          |        |                              |                    |   |
| port 12          |        |                              |                    |   |
|                  | Save   | Exit                         |                    |   |

Vamos a cambiar los números de las cuatro primeras extensiones:

Al comienzo de esta práctica conectamos un teléfono digital en el puerto 1 (extensión 100), uno el el puerto 3 (extensión 102) y otro teléfono cuya extensión es la 109.

| FLEXIBLE STATION NUMBER |      |                                   |                |  |
|-------------------------|------|-----------------------------------|----------------|--|
|                         | F    | LEXIBLE STA NUMBER<br>FLX KEY + S | RING<br>STA NO |  |
| port 1                  | 400  | port 13                           |                |  |
| port 2                  | 500  | port14                            |                |  |
| port 3                  | 600  | port 15                           |                |  |
| port 4                  | 700  | port 16                           |                |  |
| port 5                  |      |                                   |                |  |
| port 6                  |      |                                   |                |  |
| port 7                  |      |                                   |                |  |
| port 8                  |      |                                   |                |  |
| port 9                  |      |                                   |                |  |
| port 10                 |      |                                   |                |  |
| port 11                 |      |                                   |                |  |
| port 12                 |      |                                   |                |  |
|                         | Save | Exit                              |                |  |

#### $\mathsf{Pulsamos} \to \mathsf{Save}$

Ahora tenemos conectados un teléfono digital en el puerto 1 (extensión 4100), uno el el puerto 3 (extensión 600) y otro teléfono cuya extensión sigue siendo la 109.

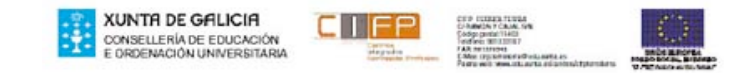

#### CREAMOS UN GRUPO DE RING

## Vamos a expandir el menú STATION GROUP

 $\mathsf{Seleccionamos} \to \mathsf{STATION} \; \mathsf{GROUP} \; \mathsf{y} \; \mathsf{pulsamos} \to \mathsf{+}$ 

| СОММАНД                                                                                                    | × |
|----------------------------------------------------------------------------------------------------|---|
| <ul> <li>INITIALIZATION</li> <li>STATION BASE PROGRAMMING</li> <li>COLINE BASE PROGRAMMING</li> <li>ISDN PROGRAMMING</li> <li>SYSTEM BASE PROGRAMMING</li> <li>SYSTEM TIMERS</li> <li>TOLL TABLE</li> <li>SYSTEM AUTHORIZATION CODE</li> <li>FLEXIBLE NUMBER PLAN</li> <li>LCR PROGRAMMING</li> <li>STATION GROUP</li> <li>PRINT DATABASE</li> </ul> |   |
| OK Cancel                                                                                                    |   |

## Expandimos $\rightarrow$ HUNT GROUP PROGRAM

| СОММАНД                                                                                                    | × |
|----------------------------------------------------------------------------------------------------|---|
| SYSTEM BASE PROGRAMMING   SYSTEM TIMERS   TOLL TABLE   SYSTEM AUTHORIZATION CODE   FLEXIBLE NUMBER PLAN   C CR PROGRAMMING   LCR PROGRAMMING   HUNT GROUP   HUNT GROUP 61 |   |
| HUNT GROUP 62<br>HUNT GROUP 63<br>HUNT GROUP 64<br>HUNT GROUP 64                                                                                                    | • |
| OK Cancel                                                                                                    |   |

Seleccionamos un grupo de los cuatro, elegimos  $\rightarrow$  HUNT GROUP 61

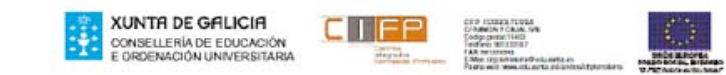

| COMMAND                                                                                                    | × |
|----------------------------------------------------------------------------------------------------|---|
| SYSTEM BASE PROGRAMMING     SYSTEM TIMERS     TOLL TABLE     SYSTEM AUTHORIZATION CODE     SYSTEM AUTHORIZATION CODE     LCR PROGRAMMING     STATION GROUP     STATION GROUP     STATION GROUP |   |
| HUNT GROUP 61<br>HUNT GROUP 62<br>HUNT GROUP 63<br>HUNT GROUP 64<br>WM DIALING TABLE<br>OK Cancel                                                                                              |   |

#### $\mathsf{Pulsamos} \to \mathsf{OK}$

| HUNT GROUP 61                        | × |
|--------------------------------------|---|
| HUNT GROUP 61<br>PRESS FLEX KEY(1-3) |   |
| ▼ TYPE                               |   |
|                                      |   |
|                                      |   |
|                                      |   |
| T VM                                 |   |
| Ring                                 |   |
| Save Exit                            |   |

 $\mathsf{Pulsamos} \to \mathsf{Save}$ 

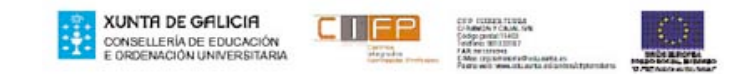

| HUNT GROUP 61         | ×                                              |
|-----------------------|------------------------------------------------|
|                       | 61 : CIR/TERM HUNT ATTR<br>PRESS FLEX KEY(1-4) |
| No Answer Timer       |                                                |
| Ring Timer            |                                                |
| Overflow Destination  |                                                |
| Overflow Timer        |                                                |
| 🗖 Next                |                                                |
| F Prev                |                                                |
| 🔲 Step up To previous |                                                |
| Sav                   | e Exit                                         |

Ahora seleccionamos el tiempo que tardará en pasar la llamada de una extensión a la siguiente del grupo

En la casilla RING TIMER ponemos  $\rightarrow$  3

| HUNT GROUP 61                                     | < |
|---------------------------------------------------|---|
| CIR/TERM NO ANSWER TIMER<br>15sec DIAL TIME(0-99) |   |
| No Answer Timer                                   |   |
| Ring Timer 3                                      |   |
| Overflow Destination                              |   |
| Overflow Timer                                    |   |
| T Next                                            |   |
| F Prev                                            |   |
| 🗖 Step up To previous                             |   |
| Save Exit                                         |   |

Aparece la pantalla:

| HUNT GROUP 61         |                                            | × |
|-----------------------|--------------------------------------------|---|
|                       | HUNT GROUP 61 TYPE<br>CIRC DIAL DIGIT(1-5) |   |
| Dial Digit (1-5)      |                                            |   |
| 🥅 Step up To previous |                                            |   |
| Save                  | Exit                                       |   |

Ponemos el tipo de grupo que queremos crear, como es un grupo de RING ponemos  $\rightarrow$  5

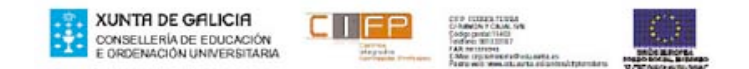

| HUNT GROUP 61         |                                            | × |
|-----------------------|--------------------------------------------|---|
|                       | HUNT GROUP 61 TYPE<br>CIRC DIAL DIGIT(1-5) |   |
| Dial Digit (1-5)      | 5                                          |   |
| 🔲 Step up To previous | _                                          |   |
| Save                  | Exit                                       |   |

En la pantalla nos aparecen los números 600, 700 y 109 que corresponden al grupo que habiamos creado cuando programamos con el teléfono.

| HUNT GROUP 61                       | × |
|-------------------------------------|---|
| GRP 61 MEMBER(MAX:6)<br>600 700 109 |   |
| Dial Station No (MAX 6)             |   |
| Step up To previous                 |   |
| Save Exit                           |   |

Vamos a introducir los numeros de las extensiones del grupo que van a ser las  $\rightarrow$  600 y la 109 (podemos poner hasta 6).

En la casilla Dual Station No (MAX 6) escribimos  $\rightarrow$  109600

| HUNT GROUP 61                   | × |
|---------------------------------|---|
| GRP 61 MEMBER(MAX:6)<br>109 600 |   |
| Dial Station No (MAX 6) 109600  |   |
| Save Exit                       |   |

 $\mathsf{Pulsamos} \to \mathsf{Save}$ 

NO HA SIDO POSIBLE PROGRAMAR LAS RESTRICCIONES DE LLAMADAS, LA CENTRALITA NO NOS DEJABA INTRODUCIR LOS NÚMEROS DE TELÉFONO A RESTRINGIR.

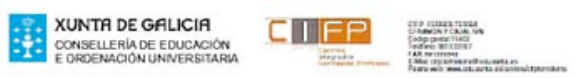

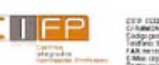

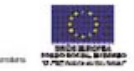